# Bestanden op FTD-apparaten downloaden vanuit de FMC GUI

# Inhoud

Inleiding Voorwaarden Vereisten Gebruikte componenten Achtergrondinformatie Procedure Bestanden naar de juiste map verplaatsen VCC Bestand verplaatsen naar /var/gemeenschappelijke map FTD Bestand verplaatsen naar /ngfw/var/gemeenschappelijke map Download het bestand vanuit de FMC GUI

## Inleiding

In dit document wordt de procedure beschreven om bestanden van FTD- en FMC-apparaten naar de FMC GUI te downloaden.

## Voorwaarden

#### Vereisten

Cisco raadt u aan kennis te hebben van deze producten:

- Secure Firewall Management Center (FMC)
- Firepower Threat Defence (FTD)

#### Gebruikte componenten

De informatie in dit document is gebaseerd op de volgende software- en hardware-versies:

- Firepower Threat Defence voor VMware versie 7.0.4
- Secure Firewall Management Center voor VMware versie 7.2.2

De informatie in dit document is gebaseerd op de apparaten in een specifieke laboratoriumomgeving. Alle apparaten die in dit document worden beschreven, hadden een opgeschoonde (standaard)configuratie. Als uw netwerk live is, moet u zorgen dat u de potentiële impact van elke opdracht begrijpt.

## Achtergrondinformatie

Wanneer FTD- of FMC-probleemoplossing plaatsvindt, zijn er momenten waarop u bestanden van genoemde apparaten moet downloaden, zoals een pakketvastlegging voor analyse op een extern gereedschap of om bestanden van uw apparaten te leveren aan Cisco TAC for Analysis. Nadat het te downloaden bestand is geïdentificeerd wordt dit een procedure in twee stappen, eerst verplaats de bestanden naar de juiste locatie

en, ten tweede, download de bestanden van de FMC GUI.

### Procedure

## Bestanden naar de juiste map verplaatsen

#### VCC

In dit voorbeeld downloadt u een Core-bestand van de FMC GUI die TAC heeft gevraagd voor aanvullende probleemoplossing en analyse van de basisoorzaak.

#### Bestand verplaatsen naar /var/gemeenschappelijke map

In dit geval hebt u het Core-bestand al op /var/common folder, maar u kunt het bestand met de opdrachten **cp** of **mv** verplaatsen naar kopiëren of verplaatsen, zoals in de afbeelding wordt getoond.

<#root>

expert

sudo su

{cp | mv} /

1

/var/common/

```
> expert
admin@firepower:~$ sudo su
Last login: Tue Mar 28 17:18:27 UTC 2023 on pts/0
root@firepower:/Volume/home/admin# ls -ls /var/common | grep -i core
11572 -rw----- 1 root root 11847876 Mar 28 17:17 core_1680023838_firepow
ataCorrelato_6.9451.gz
root@firepower:/Volume/home/admin#
```

#### FTD

In dit voorbeeld, genereren en downloaden van een **show tech-support** van de FTD en downloaden van de FMC GUI.

Voer eerst de opdracht show tech-support uit en richt deze opnieuw, zoals in de afbeelding.

<#root>

show tech-support | redirect disk0:/show-tech.log

| firepower# show tech-support   redirect disk0:/show-tech.log<br>firepower# dir disk0: |      |        |          |     |    |      |                                 |  |  |  |  |
|---------------------------------------------------------------------------------------|------|--------|----------|-----|----|------|---------------------------------|--|--|--|--|
| Directory of disk0:/                                                                  |      |        |          |     |    |      |                                 |  |  |  |  |
| 125                                                                                   | -rwx | 1005   | 04:33:12 | Jul | 28 | 2021 | lina phase1.log                 |  |  |  |  |
| 58                                                                                    | drwx | 4096   | 20:25:40 | Dec | 06 | 2022 | log                             |  |  |  |  |
| 64                                                                                    | drwx | 4096   | 20:27:48 | Jul | 13 | 2022 | coredumpinfo                    |  |  |  |  |
| 126                                                                                   | -rwx | 0      | 16:53:28 | Mar | 01 | 2023 | hitcnt del ruleid list          |  |  |  |  |
| 127                                                                                   | -rwx | 4234   | 20:15:00 | Dec | 06 | 2022 | backup-config.cfg               |  |  |  |  |
| 128                                                                                   | -rwx | 4127   | 20:15:00 | Dec | 06 | 2022 | modified-config.cfg             |  |  |  |  |
| 57                                                                                    | -rwx | 3402   | 06:12:42 | Mar | 11 | 2023 | asa-cmd-server.log              |  |  |  |  |
| 60                                                                                    | -rwx | 39     | 06:12:45 | Mar | 11 | 2023 | <pre>snortpacketinfo.conf</pre> |  |  |  |  |
| 61                                                                                    | -rwx | 1794   | 06:13:04 | Mar | 11 | 2023 | dpdk.log                        |  |  |  |  |
| 129                                                                                   | drwx | 4096   | 16:38:58 | Feb | 16 | 2023 | cd-delta                        |  |  |  |  |
| 136                                                                                   | -rwx | 282826 | 17:06:01 | Mar | 28 | 2023 | show-tech.log                   |  |  |  |  |

#### Bestand verplaatsen naar /ngfw/var/gemeenschappelijke map

In dit geval, zoals u het bestand op disk0 hebt opgeslagen, moet u het dus verplaatsen van /**mnt/disk0** naar /**ngfw/var/common**, zoals in het beeld wordt weergegeven.

<#root>

expert

cd /mnt/disk0

{cp | mv} /

1

/ngfw/var/common/

```
expert
sudadmin@firepower:~$ sudo su
Password:
root@firepower:/home/admin# cd /mnt/disk0
root@firepower:/mnt/disk0# ls -ls
total 328
  4 -rwxr-xr-x 1 root root
                             3402 Mar 11 06:12 asa-cmd-server.log
  8 -rwxr-xr-x 1 root root
                             4234 Dec 6 20:15 backup-config.cfg
                             4096 Feb 16 16:38 cd-delta
  4 drwxr-xr-x 2 root root
                             4096 Jul 13 2022 coredumpinfo
  4 drwxr-xr-x 2 root root
  4 drwxr-xr-x 4 root root
                             4096 Jul 13
                                          2022 csco config
                             1794 Mar 11 06:13 dpdk.log
  4 -rwxr-xr-x 1 root root
                                0 Mar 1 16:53 hitcnt del ruleid list
  0 -rwxr-xr-x 1 root root
                                          2021 lina phase1.log
  4 -rwxr-xr-x 1 root root
                             1005 Jul 28
                             4096 Dec
                                       6 20:25 log
  4 drwxr-xr-x 2 root root
                                       6 20:15 modified-config.cfg
                             4127 Dec
  8 -rwxr-xr-x 1 root root
280 -rwxr-xr-x 1 root root 282826 Mar 28 17:06 show-tech.log
                               39 Mar 11 06:12 snortpacketinfo.conf
  4 -rwxr-xr-x 1 root root
root@firepower:/mnt/disk0#
root@firepower:/mnt/disk0# cp show-tech.log /ngfw/var/common
root@firepower:/mnt/disk0# ls -ls /ngfw/var/common/ | grep -i show
280 -rwxr-xr-x 1 root root 282826 Mar 28 17:20 show-tech.log
```

### Download het bestand vanuit de FMC GUI

Ga in de FMC GUI naar **System > Health > Monitor** en selecteer het apparaat waarvan u het bestand wilt downloaden, zoals in de afbeelding.

|                            | Firewall Managemer<br>System / Health / Monitor | nt Center | Overview         | Analysis | Policies     | Devices | Objects          | Integration | D                                            |
|----------------------------|-------------------------------------------------|-----------|------------------|----------|--------------|---------|------------------|-------------|----------------------------------------------|
| Mon<br>企Ho<br>Fir<br>Devic | Monitoring                                      |           | 2 critical 0 war | Devices  | al 0 disable | d   Q 1 | Filter using dev | ice name    | Configuration<br>Users<br>Domains<br>Updates |
| 01                         | estFTD102old                                    | Devid     | ce               |          |              |         |                  | Version     | Licenses                                     |
| • •                        | estftd118                                       | > 0 FN    | 1C               |          |              |         |                  | 7.2.2       | Smart License                                |
|                            |                                                 | > 😄 te:   | stFTD102old      |          |              |         |                  | 7.0.4       | Classic Licen:                               |
|                            |                                                 | > 😣 te:   | stftd118         |          |              |         |                  | 7.0.4       |                                              |
|                            |                                                 |           |                  |          |              |         |                  |             |                                              |

Selecteer de optie **Systeem bekijken en Details probleemoplossing ...**, die de optie **Geavanceerde probleemoplossing** uitbreidt, zoals in de afbeelding.

| Monitoring                 | Health: testftd118 Critical View System & Troubleshoot Details                                                             |            |  |  |  |  |  |  |
|----------------------------|----------------------------------------------------------------------------------------------------|------------|--|--|--|--|--|--|
| 뎺 Home                     | Overview CPU Memory                                                                                                    | Interfaces |  |  |  |  |  |  |
| Firewall Management Center |                                                                                                    |            |  |  |  |  |  |  |
| $\vee$ Devices (2)         | CPU<br>Data collection for CPU module is disabled in the                                                                   |            |  |  |  |  |  |  |
| testFTD102old              | A shown.                                                                                                    |            |  |  |  |  |  |  |
| g testftd118               | Data Plane         Avg 0         Snort         Avg           6 cores         0 - 0         3 cores 3 %         3 cores 3 % | 5 % System |  |  |  |  |  |  |
|                            | 100 %                                                                                                    |            |  |  |  |  |  |  |
|                            | 75 %                                                                                                    |            |  |  |  |  |  |  |

Selecteer de optie Geavanceerde probleemoplossing, zoals in de afbeelding.

|  | Monitoring 📄               | Health: testftd118 9 Critical |                                           |        |            |             |              |                       |  |        |  |
|--|----------------------------|-------------------------------|-------------------------------------------|--------|------------|-------------|--------------|-----------------------|--|--------|--|
|  | <b>•</b>                   | Hide                          |                                           |        |            |             |              |                       |  |        |  |
|  | ଲି Home                    | System D                      | etails                                    |        |            | Troubl      |              |                       |  |        |  |
|  | Eirewall Management Center | Up Time:                      | 17 days 9 hours                           | 5      |            | VDB:        | Build 357 -  | 2022-07-19 19:54:00.0 |  | Gener  |  |
|  |                            | Version:                      | 7.0.4                                     |        |            | LSP:        | lsp-rel-202  | 30322-1438            |  | Advan  |  |
|  | Devices (2)                | Model:                        | Cisco Firepower Threat Defense for VMware |        |            | Snort:      | 3.1.0.400-12 |                       |  | Health |  |
|  | testFTD102old              | Mode:                         | ROUTED                                    |        |            |             |              |                       |  | Health |  |
|  | testftd118                 | Overview                      | w CPU                                     | Memory | Interfaces | Connections | Snort        | ASP drops             |  |        |  |
|  |                            |                               |                                           |        |            |             |              |                       |  |        |  |

U bevindt zich op het tabblad **File Download**, hier voert u de naam in van het bestand dat u wilt downloaden en selecteert u **Download**, zoals in de afbeelding.

| Firewall Management Center<br>Devices / Troubleshoot / File Download | Overview | Analysis                           | Policies              | Devices         | Objects                      | Integration     | De   |
|----------------------------------------------------------------------|----------|------------------------------------|-----------------------|-----------------|------------------------------|-----------------|------|
|                                                                      |          | Device<br>testftd<br>File<br>Enter | d118<br>the name of t | he file to down | Inload from /ng     Download | gfw/var/common/ | Thre |
|                                                                      |          |                                    |                       |                 |                              |                 |      |

Het downloaden van het bestand begint in de FMC GUI.

#### Over deze vertaling

Cisco heeft dit document vertaald via een combinatie van machine- en menselijke technologie om onze gebruikers wereldwijd ondersteuningscontent te bieden in hun eigen taal. Houd er rekening mee dat zelfs de beste machinevertaling niet net zo nauwkeurig is als die van een professionele vertaler. Cisco Systems, Inc. is niet aansprakelijk voor de nauwkeurigheid van deze vertalingen en raadt aan altijd het oorspronkelijke Engelstalige document (link) te raadplegen.